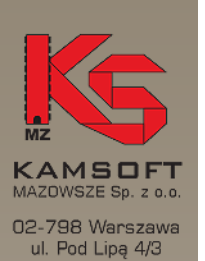

Telefon (0-22) 859-72-53

Fax (0-22) 859-72-53

Internet www.mazowsze.kamsoft.pl

E-poczta: biuro@mazowsze.kamsoft.pl

## <u>Plan działania na 31 grudnia bieżącego roku.</u>

- Należy całkowicie zakończyć ostatni okres sprawozdawczy bieżącego roku, a więc:
- do końca zretaksować i sprawdzić zgodność recept z paskiem do 31.12 włącznie. Wydruk paska: APW21 Zestawienia -> Refundacje -> Inne -> Pasek ....
  - sprawdzić (jak zwykle na koniec dnia) obecność pozycji niezafiskalizowanych i doprowadzić do zgodności rozliczenia fiskalnego komputer <-> kasa fiskalna Zestawienia: APW23 Kontrola -> kontrola sprzedaży -> Zestawienia fiskalne -> ....
  - przygotować i wydrukować rachunek refundacyjny dla NFZ i ewentualnie podmiotów, z którymi apteka ma podpisane umowy refundacyjne. Jest to dość ważne, gdyż w ubiegłych latach kasy żądały aby na rachunku widniała data 31 grudnia, a nie np. 2 stycznia następnego roku
  - wykonać kopie (archiwizacje) danych i po opisaniu archiwum roku zachować do ew. późniejszego wykorzystania (Inne zestawienia dla księgowości itp.).

2. Wydruk kończący rok:

KRS NR 0000229955 Wydział XX KRS, Warszawa

> REGON 140073542

KONTO BANKOWE 98 2130 0004 2001 0324 2328 0001

Wydruk zbiorczy

APW14 Magazyn -> Magazyn -> Stany magazynowe -> całość

Wydruk szczegółowy

APW14 Magazyn -> Magazyn -> Wydruki remanentowe -> F10 -> W cenach detalicznych i zakupu.

Inne wydruki wymagane przez księgowość lub właściciela

## Dla aptek robiących remanent przypominamy:

Remanent spisowy. Ι.

> Apteka spisuje z półek w sposób tradycyjny wszystkie towary i nanosi stany na jeden z dwu wydruków:

Oprogramowanie na - Apw14 Magazyn -> Magazyn -> Arkusze spisu z natury -> Bez stanów ewidencyjnych (bardziej polecany)

służby zdrowia - Apw14 Magazyn -> Magazyn -> Arkusze spisu z natury -> Ze stanami ewidencyjnymi

> Spisywanie odbywa się w ten sposób, że każda z grup spisowych otrzymuje do spisania powierzchnie (np. magazyn tabletek, magazyn opatrunków) itp. W wyniku takiej pracy mamy kilka arkuszy obejmujących cały stan asortymentowy apteki (bo

Oprogramowanie dla: Służby Zdrowia Zarządzania Przemysłu Handlu Ekologii

zamówienie klienta Monitorowanie rynku

Kompleksowe dostawy systemów informatycznych

Profesjonalne instalacje, szkolenia i wdrożenia

Wieloletnia opieka techniczna w Krajowej Sieci Serwisu KAMSOFT

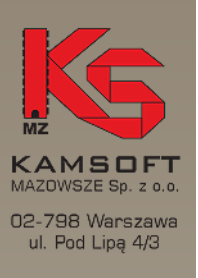

Telefon (0-22) 859-72-53 Fax

(0-22) 859-72-53 Internet

www.mazowsze.kamsoft.pl

E-poczta: biuro@mazowsze.kamsoft.pl część towarów występuje np. w magazynie i za stołem). Po zakończeniu spisywania należy wprowadzić ten stan do komputera. Dokonuje sie to w opcji:

- Apw14 Magazyn -> Operacje -> Różnice remanentowe

Należy zsumować asortyment z poszczególnych arkuszy i nanosić pozycje jedynie te, których ilość odbiega od ilości w komputerze. Ilość wpisujemy wciskając najpierw klawisz <enter>, to znaczy np. aby wpisać 5 sztuk danego preparatu – odnajdujemy go wg. nazwy i wpisujemy: <enter> 5 <enter>

Po wpisaniu całości bardzo ważne jest, aby przed zatwierdzeniem zrobić wydruk różnic. Różnice drukuje się klawiszem F10. Po wydrukowaniu zatwierdzamy remanent klawiszem F5.

Uwaga: Podczas wprowadzanie remanentu NIE WOLNO przyjmować towaru ani dokonywać żadnej sprzedaży na którymkolwiek ze stanowisk.

Część aptek dla bezpieczeństwa drukuje dodatkowo arkusz:

Ap14 Magazyn -> Magazyn-> Arkusze spisu z natury

Nanosi na niego (sumuje) dane z arkuszy spisowych i dopiero wprowadza tak przygotowany arkusz (patrz poniżej – wprowadzanie różnic remanentowych).

Uwaga – wydruk ten drukuje się bardzo powoli nawet 4 – 6 godzin na drukarkach igłowych (np. OKI 3320).

KRS NR 0000229955 Wydział XX KRS, Warszawa

> REGON 140073542

KONTO BANKOWE 98 2130 0004 2001 0324 2328 0001

II. Remanent kontrolny.

Drukujemy jeden egzemplarz:

Ap14 Magazyn -> Magazyn -> Arkusze spisu z natury

**Uwaga** – wydruk ten drukuje sie bardzo powoli – nawet 4 – 6 godzin.

Następnie dzielimy wydruk na literki – np. po 2 – 3 literki ( np. od 'A' do 'C' ) dla jednej grupy remanentowej i przekazujemy do grup spisowych. Każda grupa zobowiązana jest spisać cały towar z danego zakresu liter ( to znaczy jeśli dany preparat jest w kilku magazynach – spisane muszą być wszystkie). Tak przygotowany arkusz wprowadzamy w opcji:

## Apw14 Magazyn -> CTRL + 7 Różnice remanentowe

Wpisujemy jedynie różnice, to znaczy takie pozycje, których ilość jest różna od tej w komputerze. Ilość wpisujemy wciskając najpierw klawisz <enter>, to znaczy np. aby wpisać 5 sztuk danego preparatu – odnajdujemy go wg. nazwy i wpisujemy: <enter> 5 <enter>. Po wpisaniu całości bardzo ważne jest, aby przed zatwierdzeniem zrobić wydruk różnic. Różnice drukuje się klawiszem F10. Po wydrukowaniu zatwierdzamy remanent klawiszem F5.

Uwaga: Podczas wprowadzanie remanentu NIE WOLNO przyjmować towaru ani dokonywać żadnej sprzedaży na którymkolwiek ze stanowisk.

Kompleksowe dostawy svstemów informatycznych

Profesjonalne instalacje, szkolenia i wdrożenia

Oprogramowanie dla:

Służby Zdrowia Zarządzania

Przemysłu Handlu

Ekologii

Oprogramowanie na zamówienie klienta

Monitorowanie rvnku

służby zdrowia

Wieloletnia opieka techniczna w Krajowej Sieci Serwisu KAMSOFT

Apteki, które chcą, aby na wydruku był widoczny skład komisji remanentowej mogą wpisać nazwiska w opcji:

Apw14 Magazyn -> CTRL + 9 Remanent całość -> F3 Nagłówek i F4 Stopka.